# คู่มือการใช้งาน DDC-Care Dashboard

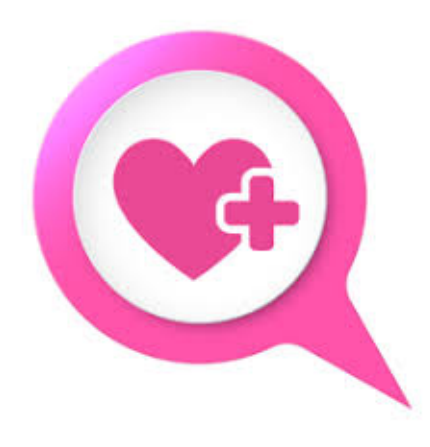

# แพลตฟอร์ม DDC-Care

โดย สำนักงานพัฒนาวิทยาศาสตร์และเทคโนโลยีแห่งชาติ กระทรวงการอุดมศึกษา วิทยาศาสตร์ วิจัยและนวัตกรรม

## สารบัญ

| 1.   | บทน้ำ5                                              |
|------|-----------------------------------------------------|
| 1.1. | DDC-Care Dashboard คืออะไร ?5                       |
| 1.2. | ใครเป็นผู้ใช้งาน DDC-Care Dashboard ?5              |
| 1.3. | สิทธิ์การเข้าถึงข้อมูลใน DDC-Care Dashboard ?5      |
| 1.4. | ประโยชน์ของ DDC-Care Dashboard ?6                   |
| 1.5. | คำนิยามที่ใช้ใน DDC-Care Dashboard ?6               |
| 1.6. | ทรัพยากรที่จำเป็นต่อการใช้งาน DDC-Care Dashboard ?7 |
| 1.7. | เริ่มต้นใช้งาน DDC-Care Dashboard7                  |
| 1.8. | โครงสร้างคู่มือการใช้งาน DDC-Care Dashboard9        |
| 2.   | หน้าแสดงการรายงานสุขภาพ                             |
| 3.   | หน้าแสดงการติดตามผู้ที่มีความเสี่ยง ๆ รายคน13       |
| 4.   | หน้าแสดงประวัติการเดินทางของผู้ที่มีความเสี่ยงฯ15   |

# สารบัญรูป

| รูปที่ | 1-1 १ | หน้าหลักของแพลตฟอร์ม DDC-Care                                                             | .7 |
|--------|-------|-------------------------------------------------------------------------------------------|----|
| รูปที่ | 1-2 เ | หน้ายืนยันตัวตน                                                                           | .8 |
| รูปที่ | 1-3 เ | หน้าหลักของแพลตฟอร์ม DDC-Care เมื่อยืนยันตัวตนผ่าน                                        | .8 |
| รูปที่ | 1-4 า | หน้าหลักของแพลตฟอร์ม DDC-Care – แอปพลิเคชัน                                               | .9 |
| รูปที่ | 2-1 เ | หน้าแสดงการรายงานสุขภาพ                                                                   | 10 |
| รูปที่ | 2-2 เ | หน้าแสดงการรายงานสุขภาพ ด้วยเงื่อนไข "บุคคลทั่วไป"                                        | 11 |
| รูปที่ | 2-3 เ | หน้าแสดงการรายงานสุขภาพ ด้วยเงื่อนไข "เข้าเกณฑ์เฝ้าระวัง"                                 | 12 |
| รูปที่ | 3-1 เ | หน้าแสดงการติดตามผู้ที่มีความเสี่ยง ฯ รายคน สำหรับ "นายทั่วไป เดินทาง" – เฟส 2            | 13 |
| รูปที่ | 3-2 เ | หน้าสนทนาวิดิโอ                                                                           | 14 |
| รูปที่ | 3-3 1 | หน้าแสดงการติดตามผู้ที่มีความเสี่ยง ฯ รายคน สำหรับ "นายทั่วไป เดินทาง" – ประวัติการติดตาม | 14 |
| รูปที่ | 4-1 เ | หน้าแสดงประวัติการเดินทางของผู้ที่มีความเสี่ยง ๆ "นายแพทย์ จังหวัด"                       | 15 |
| รูปที่ | 4-2 เ | หน้าแสดงประวัติการเดินทางของผู้ที่มีความเสี่ยงฯ "นายแพทย์ จังหวัด" – เส้นทางที่สนใจ       | 16 |

# สารบัญตาราง

|              | ~        | ິ້       | <i>ν</i> ι |           |   |       |     |       |         |        |        |                                       |        |    |   |
|--------------|----------|----------|------------|-----------|---|-------|-----|-------|---------|--------|--------|---------------------------------------|--------|----|---|
| a            | <u> </u> | <b>a</b> | ะยุส       | a         |   | ະ ຍ   | 9   |       | ິ       | ູ່     | ,      |                                       | a      |    |   |
| ตารางที่ 1-1 | สทธิกา   | รเขาถึงข | บอมลผท่มคว | ามเสียง ' | ๆ | โดยอ′ | างอ | งหนวย | เงานนตเ | เสิงกั | ด และเ | ไระเภทกลเ                             | าเสียง | 15 | 5 |
|              |          |          | ี ขิขั     |           |   |       |     |       |         |        |        | · · · · · · · · · · · · · · · · · · · |        |    |   |

#### 1. บทนำ

#### 1.1. DDC-Care Dashboard คืออะไร ?

DDC-Care Dashboard เป็นเว็บแอปพลิเคชันที่สนับสนุนการติดตามและประเมินผู้ที่มีความเสี่ยงต่อการติดเชื้อจากโรค อุบัติใหม่ อุบัติช้ำ หรือโรคติดต่ออันตราย บนพื้นฐานของข้อมูลที่ได้รับมาจากแอปพลิเคชัน DDC-Care ประกอบด้วย (1) หน้า แสดงการรายงานสุขภาพของผู้ที่มีความเสี่ยงๆ พร้อมรายละเอียด เช่น ประเภทกลุ่มเสี่ยง ประเภทสัมผัส/ติดเชื้อ ระดับความ รุนแรงของอาการ สถานะการปิดมือถือ และสถานะการกักตัว เป็นต้น (2) หน้าแสดงการติดตามผู้ที่มีความเสี่ยง ๆ รายคน ด้วยข้อมูลส่วนบุคคล อาการรายวันจำแนกตามเฟส ประวัติการติดตามการติดเชื้อจากโรคอุบัติใหม่ อุบัติซ้ำ หรือโรคติดต่อ อันตราย รวมทั้งตำแหน่งพิกัดทางภูมิศาสตร์ปัจจุบัน และที่พัก และ (3) หน้าแสดงประวัติการเดินทางของผู้ที่มีความเสี่ยง ๆ ที่ สนใจ จำแนกรายวัน

# 1.2. ใครเป็นผู้ใช้งาน DDC-Care Dashboard ?

ผู้ใช้งาน DDC-Care Dashboard คือ เจ้าพนักงานสาธารณสุข สังกัดกรมควบคุมโรค สำนักงานป้องกันควบคุมโรคที่ 1-12 สถาบันป้องกันควบคุมโรคเขตเมือง สำนักงานสาธารณสุขจังหวัด สำนักงานสาธารณสุขอำเภอ และโรงพยาบาล ที่ได้รับ การมอบหมายให้ติดตามและประเมินผู้ที่มีความเสี่ยงต่อการติดเชื้อจากโรคอุบัติใหม่ อุบัติช้ำ หรือโรคติดต่ออันตราย

### 1.3. สิทธิ์การเข้าถึงข้อมูลใน DDC-Care Dashboard ?

ด้วยข้อมูลที่นำเสนอบน DDC-Care Dashboard แสดงถึงผู้ที่มีความเสี่ยงต่อการติดเชื้อจากโรคอุบัติใหม่ อุบัติซ้ำ หรือ โรคติดต่ออันตราย ซึ่งเป็นข้อมูลส่วนบุคคล ในการนี้ จึงจำเป็นต้องสงวนสิทธิ์การเข้าถึงข้อมูลตามผู้ใช้งานแต่ละรายอย่าง เหมาะสม โดยอ้างอิงหน่วยงานต้นสังกัด และประเภทกลุ่มเสี่ยง ดังรายละเอียดในตารางที่ 1-1

| หน่วยงานต้นสังกัดของผู้ใช้งาน |                                    | ประเภทกลุ่มเสี่ยง                   |                |
|-------------------------------|------------------------------------|-------------------------------------|----------------|
|                               | บุคคลทั่วไป                        | บุคลากรทางการแพทย์/                 | VVIP           |
|                               |                                    | เจ้าหน้าที่สอบสวนโรค                |                |
| กรมควบคุมโรค                  | ทั้งหมด                            | ทั้งหมด                             | เฉพาะที่นำเข้า |
| สำนักงานป้องกันควบคุมโรค      | กักตัวในพื้นที่รับผิดชอบของเขต และ | บุคลากรในสังกัดสคร. และ             | เฉพาะที่นำเข้า |
|                               | นำเข้าโดยหน่วยงานในพื้นที่         | หน่วยงานสาธารณสุขในพื้นที่รับผิดชอบ |                |
|                               | รับผิดชอบของเขต                    | ของเขต                              |                |
| สำนักงานสาธารณสุขจังหวัด      | กักตัวในพื้นที่รับผิดชอบของจังหวัด | บุคลากรในสังกัดสสจ. และ             | เฉพาะที่นำเข้า |
|                               | และนำเข้าโดยหน่วยงานในพื้นที่      | หน่วยงานสาธารณสุขในพื้นที่รับผิดชอบ |                |
|                               | รับผิดชอบของจังหวัด                | ของจังหวัด                          |                |
| สำนักงานสาธารณสุขอำเภอ        | กักตัวในพื้นที่รับผิดชอบของอำเภอ   | บุคลากรในสังกัดสสอ. และ             | เฉพาะที่นำเข้า |
|                               | และนำเข้าโดยหน่วยงานในพื้นที่      | หน่วยงานสาธารณสุขในพื้นที่รับผิดชอบ |                |
|                               | รับผิดชอบของอำเภอ                  | ของอำเภอ                            |                |
| โรงพยาบาลส่งเสริมสุขภาพตำบล   | กักตัวในพื้นที่รับผิดชอบของตำบล    | บุคลากรในสังกัดรพ.สต. และ           | เฉพาะที่นำเข้า |
|                               | และนำเข้าโดยหน่วยงานในพื้นที่      | หน่วยงานสาธารณสุขในพื้นที่รับผิดชอบ |                |
|                               | รับผิดชอบของตำบล                   | ของตำบล                             |                |
| โรงพยาบาลอื่น ๆ               | เฉพาะที่นำเข้า                     | บุคลากรในสังกัดรพ.                  | เฉพาะที่นำเข้า |

ตารางที่ 1-1 สิทธิ์การเข้าถึงข้อมูลผู้ที่มีความเสี่ยง ฯ โดยอ้างอิงหน่วยงานนต้นสังกัด และประเภทกลุ่มเสี่ยง

#### 1.4. ประโยชน์ของ DDC-Care Dashboard ?

ผู้ใช้งานสามารถติดตามและประเมินผู้ที่มีความเสี่ยงต่อการติดเชื้อจากโรคอุบัติใหม่ อุบัติช้ำ หรือโรคติดต่ออันตราย แบบ เรียลไทม์ ซึ่งนำไปสู่การติดตามผู้ที่มีความเสี่ยง ๆ เฉพาะราย และประเมินสถานการณ์เสี่ยงของพื้นที่ได้อย่างมีประสิทธิภาพ

#### 1.5. คำนิยามที่ใช้ใน DDC-Care Dashboard ?

- การปิดมือถือ หมายถึง การไม่ส่งพิกัดทางภูมิศาสตร์ อันเนื่องมาจากปิดมือถือ ปิดแอป DDC-Care หรือปิด GPS
   เป็นเวลานานเกินกว่า 2 ชั่วโมง นับจากเวลาปัจจุบัน
- การออกนอกที่พัก หมายถึง การอยู่ห่างจากพิกัดที่พักหรือสถานที่ทำงาน เกินกว่าระยะที่กำหนด (ที่พัก 50 เมตร และสถานที่ทำงาน 100 เมตร) โดยอ้างอิงพิกัดล่าสุดแต่ไม่เกินกว่า 2 ชั่วโมง นับจากเวลาปัจจุบัน หากพิกัดล่าสุดมี อายุเกิน 2 ชั่วโมง จะถือว่าผู้ที่มีความเสี่ยง ๆ รายนั้น ออกนอกที่พัก
- ประเภทกลุ่มเสี่ยง แบ่งออกเป็น 4 ประเภทหลัก ได้แก่
  - บุคคลทั่วไป ซึ่งจำแนกออกเป็น
    - ผู้สัมผัสผู้ป่วย
    - คนขับรถ
    - ผู้เดินทางมาจากต่างประเทศ
    - ผู้เดินทางมาจากต่างพื้นที่ในประเทศ
  - บุคลากรทางการแพทย์
  - เจ้าหน้าที่สอบสวนโรค
  - VVIP
- ประเภทผู้สัมผัส/ติดเชื้อ แบ่งออกเป็น 4 ระดับ
  - ไม่มีความเสี่ยง (เขียว)
  - ผู้สัมผัสเสี่ยงต่ำ (เหลือง)
  - ผู้สัมผัสเสี่ยงสูง (ส้ม)
  - ผู้ติดเชื้อ (แดง)
- ระดับอาการ หรือระดับความรุนแรงของอาการ ประมวลผลจากรายงานสุขภาพที่ผู้ที่มีความเสี่ยง ๆ รายงานเข้ามา ประจำวัน ซึ่งสามารถใช้เป็นตัวบ่งชี้ถึงการติดเชื้อจากโรคอุบัติใหม่ อุบัติซ้ำ หรือโรคติดต่ออันตราย แบ่งออกเป็น 4 ระดับ ได้แก่
  - ไม่มีอาการ (เขียว)
  - ต่ำ หรือ Mild (เหลือง)
  - ปานกลาง หรือ Moderate (ส้ม)
  - รุนแรง หรือ Severe (แดง)
- การติดตามผู้ที่มีความเสี่ยง ๆ แบ่งเป็น 3 ประเภท ได้แก่ การติดตามสุขภาพ การติดตามการกักตัว และการติดตาม การเดินทาง ทั้งนี้ ผู้ที่มีความเสี่ยง ๆ ทุกราย จะต้องได้รับการติดตามสุขภาพ ในขณะที่ การติดตามการกักตัวและ การเดินทางจะขึ้นกับดุลพินิจของเจ้าพนักงานสาธารณสุขที่นำเข้าผู้ที่มีความเสี่ยง ๆ โดยผู้ที่มีความเสี่ยง ๆ รายหนึ่ง ๆ อาจได้รับเฉพาะการติดตามการกักตัว เฉพาะการติดตามการเดินทาง ทั้งการติดตามการกักตัวและเดินทาง หรือไม่ ทั้งสอง ก็ได้

1.6. ทรัพยากรที่จำเป็นต่อการใช้งาน DDC-Care Dashboard ?

เพื่อให้สามารถใช้งาน DDC-Care Dashboard ได้อย่างมีประสิทธิภาพ ผู้ใช้งานจำเป็นต้องมีสิ่งดังต่อไปนี้

- อุปกรณ์คอมพิวเตอร์ที่มีความสามารถในการเชื่อมต่อกับอินเทอร์เน็ต ได้แก่ เครื่องคอมพิวเตอร์ ระบบปฏิบัติการ
   Windows, OSX หรือ Linux
- เว็บบราว์เซอร์ ที่รองรับ HTML5 ได้แก่ Google Chrome เวอร์ชัน 60 ขึ้นไป และ Mozilla Firefox เวอร์ชัน 42 ขึ้นไป
- อินเทอร์เน็ต ความเร็วขั้นต่ำ 6 Mbps
- บัญชีผู้ใช้งานแพลตฟอร์ม DDC-Care และได้รับการอนุมัติเข้าใช้งาน (ดูคู่มือการลงทะเบียนใช้งาน)
- 1.7. เริ่มต้นใช้งาน DDC-Care Dashboard

เมื่อผู้ใช้งานมีทรัพยากรที่จำเป็นต่อการใช้งาน DDC-Care Dashboard ครบแล้ว ผู้ใช้งานสามารถเข้าสู่ DDC-Care Dashboard ได้เพียงเปิดเว็บบราว์เซอร์ และป้อน url: https://officials.ddc-care.com โดยหน้าจอจะแสดงดังรูปที่ 1-1 จากนั้นให้คลิกปุ่ม "เข้าสู่ระบบ" โดยหน้าจอจะแสดงดังรูปที่ 1-2 เพื่อให้ผู้ใช้ป้อนอีเมล์ และรหัสผ่าน ที่ได้ลงทะเบียนไว้ และ ได้รับการอนุมัติให้เข้าใช้งาน จากนั้นระบบจะแสดงหน้าหลักดังรูปที่ 1-3 พร้อมแสดงชื่อ-นามสกุลของผู้ใช้งาน จากนั้นให้เลื่อน หน้าจอขึ้น จนพบ DDC-Care Dashboard ดังรูปที่ 1-4 และคลิก "Get Started" เพื่อเข้าสู่ DDC-Care Dashboard

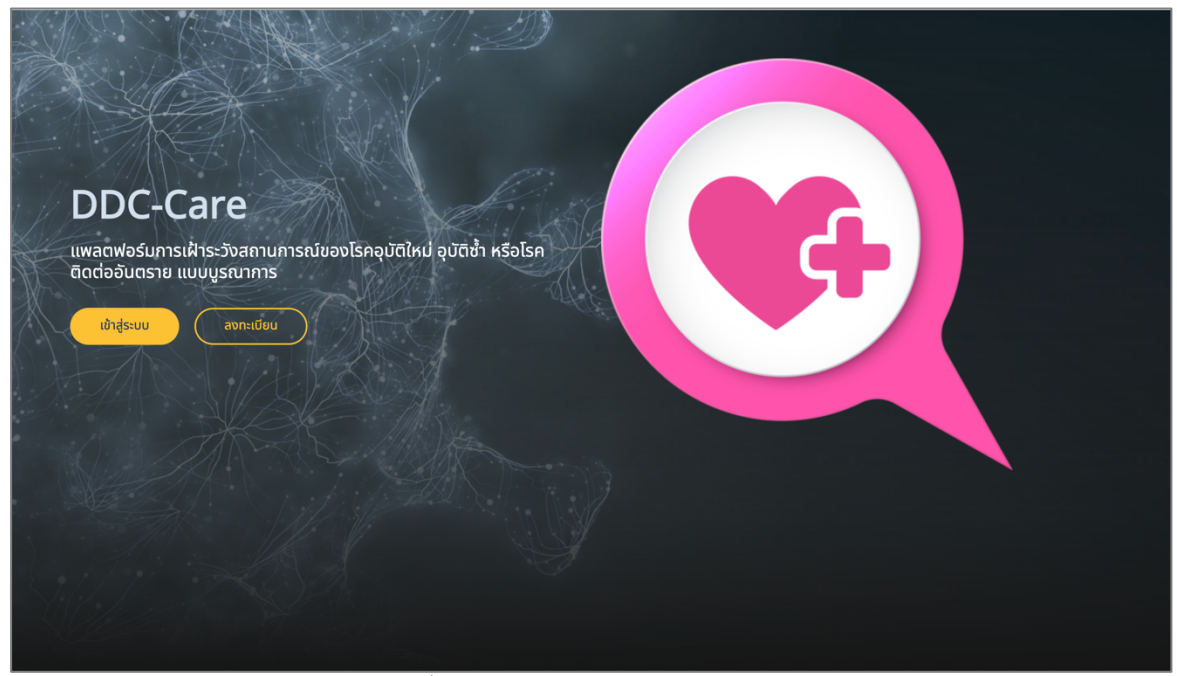

รูปที่ 1-1 หน้าหลักของแพลตฟอร์ม DDC-Care

| 0                    |
|----------------------|
| ระบบยืนยันตัวตน IAAM |
|                      |
|                      |
| ลืมรหัสผ่าน?         |
| เข้าสู่ระบบ          |
|                      |
|                      |
|                      |
|                      |
|                      |

รูปที่ 1-2 หน้ายืนยันตัวตน

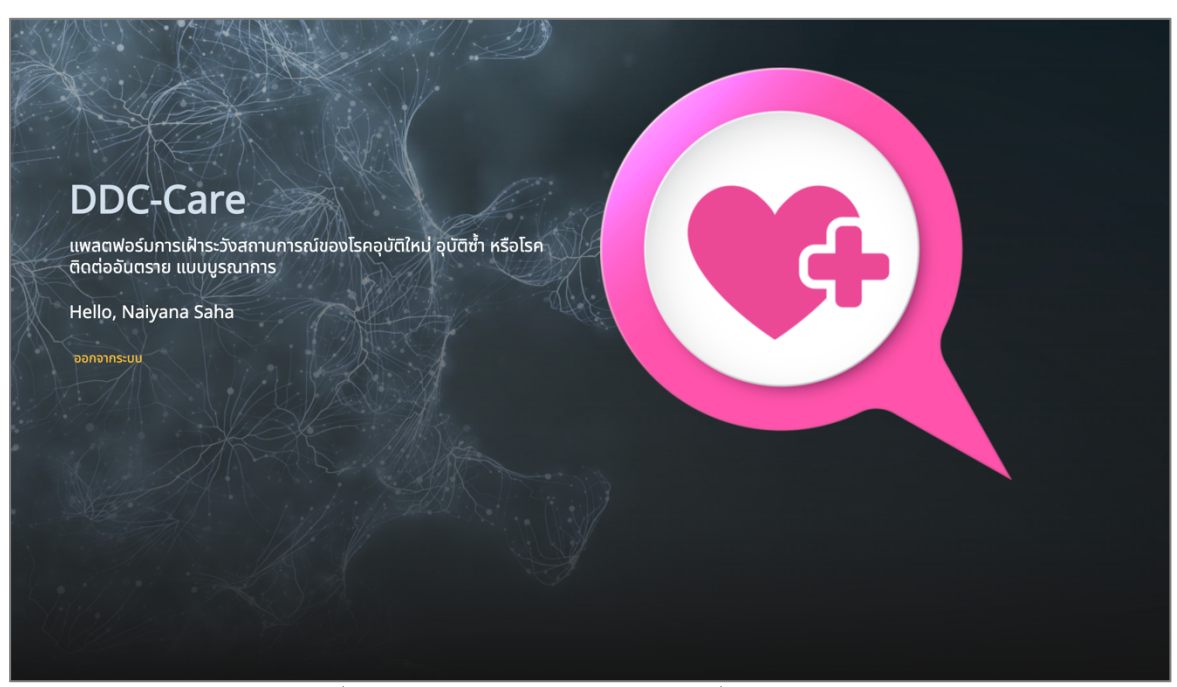

รูปที่ 1-3 หน้าหลักของแพลตฟอร์ม DDC-Care เมื่อยืนยันตัวตนผ่าน

|                                               |                                                                                                    |    | การรายงามสุขภาพ                                                                                                    | nsunoun                                                                                                    | julsn                                                                                | duga 20 Gurow 1355               |  |  |
|-----------------------------------------------|----------------------------------------------------------------------------------------------------|----|----------------------------------------------------------------------------------------------------|----------------------------------------------------------------------------------------------------|--------------------------------------------------------------------------------------|----------------------------------|--|--|
| 😧 Management < ระบาทสม                        | Ĩn.                                                                                                    | 2  | deverservagemer     15,255     Tookr 2,30                                                                                      | больтазменацили<br>11,441 3,014 1,222<br>окумай 75 фассисура                                                                                                    | domunisteds           7,626         412         7,234           min         minister | docrumsdume<br>1804 644<br>docru |  |  |
| erentente<br>E: Searc (R. Cos<br>≩ Serentente | DDC-Care Management                                                                                          |    | LODE 0                                                                                                    | Initial         Initial         Initial <t< td=""><td></td><td></td></t<> |                                                                                      |                                  |  |  |
|                                               | DDC-Care Management                                                                                          |    | a .                                                                                                    | DDC-Care Da                                                                                                    | ashboard                                                                             | 17 6a.<br>27 6a.                 |  |  |
| เพื่อให้เจ้าพนักง<br>เสี่ยงต่อการติด          | านสาธารณสุขบริหารจัดการข้อมูลโรค และนำเข้าผู้ที่มีคว<br>เชื้อจากโรคอุบัติใหม่ อุบัติช้ำ หรือโรคติดต่ออันตราย | าม | เพื่อให้เช้าพบักงานสาธารณสุขติดตามและประเป็นผู้ที่มีความเสี่ยงต่อกา<br>ติดเชื้อจากโรคอุบัติใหม่ อุบัติช้ำ หรือโรคติดต่ออันตราย |                                                                                                    |                                                                                      |                                  |  |  |
| Get Started                                   | คู่มือการใช้ง                                                                                                | าน | Get Starte                                                                                                    | d                                                                                                    | คู่มือ                                                                               | การใช้งาน                        |  |  |

รูปที่ 1-4 หน้าหลักของแพลตฟอร์ม DDC-Care – แอปพลิเคชัน

1.8. โครงสร้างคู่มือการใช้งาน DDC-Care Dashboard

ผู้ใช้งานสามารถศึกษาการใช้งาน DDC-Care Dashboard ได้ในหัวข้อต่างๆ ดังนี้

- ้ หัวข้อที่ 2 อธิบายถึงหน้าแสดงการรายงานสุขภาพของผู้ที่มีความเสี่ยง ๆ ตามสิทธิ์ผู้ใช้งาน
- หัวข้อที่ 3 อธิบายถึงหน้าแสดงการติดตามผู้ที่มีความเสี่ยง ๆ รายคน
- หัวข้อที่ 4 อธิบายถึงหน้าแสดงประวัติการเดินทางของผู้ที่มีความเสี่ยง ๆ

#### 2. หน้าแสดงการรายงานสุขภาพ

หน้าแสดงการรายงานสุขภาพ แสดงดังรูปที่ 2-1 นำเสนอผู้ที่มีความเสี่ยงต่อการติดเชื้อจากโรคอุบัติใหม่ อุบัติซ้ำ หรือ โรคติดต่ออันตราย ที่ยังอยู่ในระหว่างการติดตามสุขภาพ การติดตามการกักตัว และหรือการติดตามการเดินทาง โดยผู้ที่มี ความเสี่ยง ๆ ถูกนำเข้าโดยหน่วยงานที่อยู่ มีการกักตัว หรือมีหน่วยงานต้นสังกัด (สำหรับบุคลากรทางการแพทย์ หรือ เจ้าหน้าที่สอบสวนโรค) ในพื้นที่ความรับผิดชอบของหน่วยงานต้นสังกัดของผู้ใช้ (ดูรายละเอียดในตารางที่ 1-1)

| = | การรายงานสุขภาพ                                                  | 1 กรมควบคุมไรค                                                                                                    | ล่าสุด: 28 กันยายน 19:45                     |
|---|------------------------------------------------------------------|----------------------------------------------------------------------------------------------------|----------------------------------------------|
| Ċ | doosnooruqumw<br>9<br>TODAY 0                                    | อัดสามการรายงานสุขภาพ         3         อัดสามการทำส่ว         4           9         0         2         1         1         1         7           9         0         2         1         1         1         2         1         1         1         1         1         1         1         1         1         1         1         1         1         1         1         1         1         1         1         1         1         1         1         1         1         1         1         1         1         1         1         1         1         1         1         1         1         1         1         1         1         1         1         1         1         1         1         1         1         1         1         1         1         1         1         1         1         1         1         1         1         1         1         1         1         1         1         1         1         1         1         1         1         1         1         1         1         1         1         1         1         1         1         1         1 | ตัดตามการเดินทาง 5<br>7 7 7<br>สาม ยิดข้อต้อ |
|   | โรคติดเชื้อไวรัสโคโรนา 2019 หรือโ 👻                              | การรายงานอาการและระดับอาการ                                                                                                    | 🗋 30 ส.ค 28 ก.ย.                             |
|   |                                                                  | รายชื่อ สถานะ 30 31 01 02 03 04 05 06                                                                                                    | 07 วันนี้ ↑ วันที่สิ้นสุด                    |
|   | ทุกจังหวัด                                                       | e ມາຍກົວໄປ ເລນາະວາກາຣ 🔲 🖈 🛱                                                                                                    | 30 n.e.                                      |
|   |                                                                  | A ເກຍຕົ້ວໄປ ກົກດ້ວ<br>ໂຣຈາຍການປາງມຣານີ 🗍 🏫 💭                                                                                                    | 30 n.e.                                      |
|   |                                                                  | 💭 มามกั่วไป เดิมทาง<br>สำนักงานสาธารณสุขจังหว่                                                                                                    | 30 n.u.                                      |
|   | 🗹 บุคคลทั่วไป<br>🗹 ผู้สัมพัสผู้ป่วย 🔂                            | 🗘 ปายแฟกซ์ คร. 📮 🏠 🚺                                                                                                    | 30 n.u.                                      |
|   | 🧹 คนขับรถ 🔜<br>🗹 ผู้เดินทางมาจากต่างประเทศ 🛧                     | 🕹 มายแพทย์ เมต<br>สำนักงานป้องกันควบคุมไร 🔋 🛧 🛱                                                                                                    | 30 ກ.ຍ.                                      |
|   | 🥑 ผู้เดินทางมาจากต่างพื้นที่ในประเทศ 🛱<br>💟 บุคลากรทางการแพทย์ 🏠 | 🗘 มาชแพทย์ จังหรือ<br>สำนักงามสารรณสุขจังหวั                                                                                                    | 30 n.u.                                      |
| B | 🔽 เจ้าหน้าที่สอบสวนโรค 🏠<br>💟 VVIP                               | 🔂 ມາຍແພກຍ໌ ວ່າເກວ<br>ກໍມີກວາມກາຮາດພຸຍວ່າມາ:                                                                                                    | 30 n.e.                                      |

รูปที่ 2-1 หน้าแสดงการรายงานสุขภาพ

1) ส่วนหัวเว็บ

้แสดงถึงเพจที่ผู้ใช้กำลังใช้งานอยู่ หน่วยงานต้นสังกัดของผู้ใช้ และวันที่อัพเดทข้อมูลผู้ที่มีความเสี่ยง ๆ ล่าสุด

2) ต้องรายงานสุขภาพ

แสดงจำนวนผู้ที่มีความเสี่ยงฯ ที่อยู่ในระหว่างการติดตามสุขภาพ โดยบางรายอาจใกล้ครบกำหนดหรือเพิ่งเริ่มได้รับการ ติดตาม ฯ พร้อมจำนวนผู้ที่มีความเสี่ยง ฯ ที่เพิ่งเข<sup>้</sup>าระบบ ณ วันปัจจุบัน

3) ติดตามการรายงานสุขภาพ

แสดงจำนวนผู้ที่มีความเสี่ยงฯ ที่ได้รายงานสุขภาพ และยังไม่ได้รายงานสุขภาพ ณ วันปัจจุบัน รวมถึงจำนวนผู้ที่มีความ เสี่ยง ๆ ที่เข้าเกณฑ์เฝ้าระวัง เนื่องด้วยมีระดับความรุนแรงของอาการตั้งแต่ปานกลางขึ้นไป (จำนวนผู้ที่มีความเสี่ยง ๆ ที่ เข้าเกณฑ์เฝ้าระวัง < จำนวนผู้ที่มีความเสี่ยงฯ ที่ได้รายงานสุขภาพ)

4) ติดตามการกักตัว

แสดงจำนวนผู้ที่มีความเสี่ยง ๆ ที่กักตัวอยู่ในบริเวณที่พักหรือสถานที่ทำงาน และออกนอกบริเวณที่พักหรือสถานที่ทำงาน ณ เวลาปัจจุบัน รวมถึงจำนวนผู้ที่มีความเสี่ยง ๆ ที่ปิดมือถือนานเกินกว่า 2 ชั่วโมง นับจากเวลาปัจจุบัน (หากผู้ที่มีความเสี่ยง ๆ รายใดปิดมือถือ จะถือว่าผู้นั้นออกนอกที่พักหรือสถานที่ทำงาน หากผู้ที่มีความเสี่ยง ๆ เปิดมือถือ อาจเป็นไปได้ว่าผู้นั้นอยู่ ในหรือนอกบริเวณที่พัก/สถานที่ทำงานก็เป็นได้) (จำนวนผู้ที่มีความเสี่ยง ๆ ที่ปิดมือถือ ≤ จำนวนผู้ที่มีความเสี่ยง ๆ ที่ออก นอกที่พัก)

5) ติดตามการเดินทาง

แสดงจำนวนผู้ที่มีความเสี่ยง ๆ ที่ถูกติดตามการเดินทาง และจำนวนผู้ที่มีความเสี่ยง ๆ ที่ปิดมือถือเกินกว่า 2 ชั่วโมง นับ จากเวลาปัจจุบัน (จำนวนผู้ที่มีความเสี่ยง ๆ ที่ปิดมือถือ ≤ จำนวนผู้ที่มีความเสี่ยง ๆ ที่ถูกติดตามการเดินทาง)

เงื่อนไขที่ใช้สำหรับแสดงผู้ที่มีความเสี่ยง ๆ ที่สนใจ

แสดงเงื่อนไข ได้แก่ (1) โรคอุบัติใหม่ อุบัติซ้ำ หรือโรคติดต่ออันตราย (2) พื้นที่กักตัว/นำเข้า/หน่วยงาน ซึ่งเป็นพื้นที่ที่ผู้ที่มี ความเสี่ยง ๆ <u>กักตัว</u> พื้นที่ของหน่วยงานที่<u>นำเข้า</u>ข้อมูลผู้ที่มีความเสี่ยง ๆ และพื้นที่ของ<u>หน่วยงาน</u>ต้นสังกัดของผู้ที่มีความเสี่ยง ๆ (บุคลากรทางการแพทย์/เจ้าหน้าที่สอบสวนโรค) (3) ประเภทผู้สัมผัสติดเชื้อ และ (4) ประเภทกลุ่มเสี่ยง โดยรายชื่อผู้ที่มี เสี่ยงๆ จะแสดงตามเงื่อนไขที่ผู้ใช้เลือก ตัวอย่างเช่น รูปที่ 2-2 แสดงรายชื่อผู้ที่มีความเสี่ยง ๆ ที่เป็นบุคคลทั่วไป

| = |                                                                                       |                                        |                                              |                         |            |                                       |                |                    |                                    |
|---|---------------------------------------------------------------------------------------|----------------------------------------|----------------------------------------------|-------------------------|------------|---------------------------------------|----------------|--------------------|------------------------------------|
| Ø | соотицити<br>З<br>ТОДАТ О                                                             | 3<br>รายงานแล้ว 100%                   | โดตามการรายงานสุขภาพ<br>O<br>ยังไม่รายงาน 0% | 0<br>เข้าเกณฑ์เฝ้าระวัง | 1<br>rîndo | ติดตามการกักดัว<br>1<br>ออกบอกพื้นที่ | 1<br>ປັດນິອກໍອ | ຕັດ<br>1<br>ຕັດຕາມ | าตามการเดินทาง<br>  1<br>ปิดมือคือ |
|   | โรคติดเชื้อไวรัสไคโรนา 2019 หรือโ 👻                                                   |                                        |                                              | การรายงานอาการและ       | ระดับอาการ |                                       |                |                    | 苗 30 ส.ค 28 ก.ย.                   |
|   | พื้นที่กักตัว/หน่วยงาน/น้ำเข้า<br>ทุกจังหวัด 👻                                        | รายชื่อ<br>นายทั่วไป เฉพาะอากา         | สถาน:<br>s 🚺 🛧 มี                            | 30 31                   | 01 02      | 03 04                                 | 05             | 06 07              | วันนี้ ↑ วันที่สั้นสุด<br>30 ก.ย.  |
|   | บระเภทผูสมผส/ติดเชอ<br>🗹 ไม่มีความเสี่ยง<br>🗹 ผู้สืมผัสเสี่ยงต่ำ                      | นายทั่วไป ทักตัว<br>โรงพยาบาลปกุมธานี  | a 🕈                                          |                         |            |                                       |                |                    | 30 n.u.                            |
|   | <ul> <li>ผู้สืบผัสเสียงสูง</li> <li>ผู้ติดเชือ</li> <li>ประเภทกล่นเสียง</li> </ul>    | บายทั่วไป เดินทาง<br>ลำนักงานสาธารณสุข | <sub>ວັงหວ້</sub> 🚺 🏫 🚺                      |                         |            |                                       |                |                    | 30 n.e.                            |
|   | <ul> <li>บุคคลทั่วไป</li> <li>ฟูสัมพัสผู้ป่วย 🚭</li> </ul>                            |                                        |                                              |                         |            |                                       |                |                    |                                    |
|   | 🥑 คนขับรถ 🚓<br>🕑 ผู้เดินทางมาจากต่างประเทศ 🛧                                          |                                        |                                              |                         |            |                                       |                |                    |                                    |
|   | 🥥 ผูเดนทางมาจากตางพบทเนบระเทค 🛱<br>🗌 บุคลากรทางการแพทย์ 🍰<br>🔲 เจ้าหน้าที่สอบสวนโรค 🍰 |                                        |                                              |                         |            |                                       |                |                    |                                    |
| 8 |                                                                                       |                                        |                                              |                         |            |                                       |                |                    |                                    |

รูปที่ 2-2 หน้าแสดงการรายงานสุขภาพ ด้วยเงื่อนไข "บุคคลทั่วไป"

ข้อมูลผู้ที่มีความเสี่ยงๆ

แสดงข้อมูลส่วนบุคคล ได้แก่ ชื่อ-นามสกุล หน่วยงานที่นำเข้าผู้ที่มีความเสี่ยง ๆ และข้อมูลที่จำเป็นต่อการติดตามและ ประเมินต่อการติดเชื้อจากโรคอุบัติใหม่ อุบัติซ้ำ หรือโรคติดต่ออันตราย ได้แก่

- สถานะต่างๆ ได้แก่
  - П การเปิดมือถือ
    - (ฟ้า: เปิดมือถือ, แดง: ปิดมือถือนานเกินกว่า 2 ชั่วโมง, เทา: ถูกติดตามเฉพาะการรายงานสุขภาพ)
  - การกักตัวอยู่ในที่พัก/สถานที่ทำงาน
    - (ฟ้า: อยู่ในที่พัก/สถานที่ทำงาน, แดง: ออกนอกที่พัก/สถานที่ทำงาน, เทา: ไม่ถูกติดตามการกักตัว)
  - D การเดินทาง

(ฟ้า: ถูกติดตามการเดินทาง, เทา: ไม่ถูกติดตามการเดินทาง)

- ระดับความรุนแรงของอาการรายวัน จากวันปัจจุบัน ย้อนหลังไป 30 วัน (สามารถเลื่อน scroll ซ้ายขวา) โดย สีเทา แสดงถึงการที่ผู้ที่มีความเสี่ยง ๆ ไม่รายงานสุขภาพเข้าระบบ จึงส่งผลให้ไม่สามารถประเมินระดับความรุนแรง ๆ ได้
- วันที่สิ้นสุดการถูกติดตามสุขภาพ/การกักตัว/การเดินทาง

นอกจากนี้ ผู้ใช้ยังสามารถเลือกแสดงรายชื่อผู้ที่มีความเสี่ยงฯ บนพื้นฐานของ ผู้ที่รายงานสุขภาพแล้ว ผู้ที่ยังไม่รายงานสุขภาพ และผู้ที่เข้าเกณฑ์เฝ้าระวัง ด้วยการคลิกที่กล่องผลสรุปนั้นๆ ตัวอย่างเช่น รูปที่ 2-3 แสดงรายชื่อผู้ที่มีความเสี่ยง ฯ ที่เข้าเกณฑ์ เฝ้าระวัง และคลิกไปที่กล่อง "ต้องรายงานสุขภาพ" เพื่อแสดงรายชื่อผู้ที่มีความเสี่ยง ฯ ทั้งหมดที่อยู่ในระหว่างการติดตาม

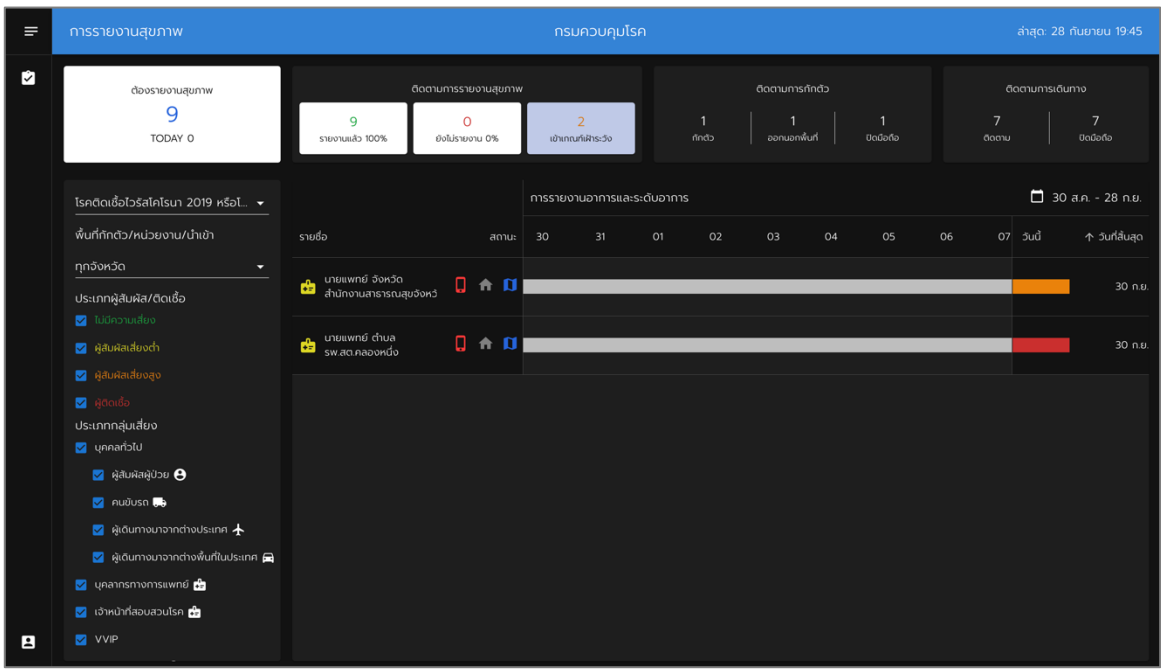

รูปที่ 2-3 หน้าแสดงการรายงานสุขภาพ ด้วยเงื่อนไข "เข้าเกณฑ์เฝ้าระวัง"

#### 3. หน้าแสดงการติดตามผู้ที่มีความเสี่ยง ๆ รายคน

หน้าแสดงการติดตามผู้ที่มีความเสี่ยง ๆ รายคน นำเสนอผู้ที่มีความเสี่ยงต่อการติดเชื้อจากโรคอุบัติใหม่ อุบัติซ้ำ หรือ โรคติดต่ออันตราย สำหรับรายที่อยู่ในความสนใจของเจ<sup>้</sup>าพนักงานสาธารณสุข โดยหน้าการติดตามผู้ที่มีความเสี่ยง ๆ รายคน จะแสดงขึ้นมา ก็ต่อเมื่อ ผู้ใช้คลิกที่ชื่อ-นามสกุล ของผู้ที่มีความเสี่ยง ๆ ที่สนใจ ตัวอย่างเช่น รูปที่ 3-1 แสดงข้อมูลของ "นาย ทั่วไป เดินทาง" จากการคลิก "นายทั่วไป เดินทาง" ในรูปที่ 2-1 ซึ่งประกอบด้วย

| = | การรายงานสุขภาพ                                                                                                    | PHASE 1 PHASE 2                                                                                                    | x                                                                                                    | ล่าสุด: 28 กันยายน 19:45                                                                 |
|---|----------------------------------------------------------------------------------------------------|----------------------------------------------------------------------------------------------------|----------------------------------------------------------------------------------------------------|------------------------------------------------------------------------------------------|
| Û | dองรายงานสุขภาพ<br>9<br>TODAY 0                                                                                                    | <ul> <li>■ เมยทั่วไป เดินทาง</li> <li>ID/Passport: XXM003</li> <li>ภพ: 23 0 6 เดือน</li> <li>าEi 0890000012</li> <li>สัญชาชิ: โทย</li> </ul>                                                              | อาการ         ประวิธีการติดตาม           28         ระดับอาการ: ไม่มีอาการ           อาการ         อาการ                                                                                             | ติดตามการเดินทาง<br>7 7 7<br>ตัดตาม มิลนิอก์อ                                            |
|   |                                                                                                    | ทาษา: ไทย<br><mark>ประเภดดิเซื้อไวรส์เกี่เริ่มา 2019 หรือไรก์เกวิด 19</mark><br>ประเภทกลุ่มเสียง<br>ประเภทกลุ่มเสียง<br>วิมท์สิมพิส<br>20 กัยยายน 2022<br>วิมท์เป้าระบบ 20 กัยยายน 2022                   | โข้ จุณหภูมิร่างกาย 35.6 °C     เว็บคอ ออกซิเวน 99 %     โอ อาการอื่นๆ     หวมเหมือย     จนุกไปรับกลัน     สัมใม่รับรล                                                                               | <ul> <li>☐ 30 ส.ค 28 ก.ย.</li> <li>№ 07 วันนี้ ↑ วันท์สินสุด</li> <li>30 ก.ย.</li> </ul> |
|   |                                                                                                    | 30 ทีมยายน 2022<br>ด้านหนังสำสุด<br>สถานที่ ศูมร์เกคโนโลยีมีเก็กระมิกส์และคอมพิวเตอร์แห่งยาติ,<br>กนนเป็นขุด, (ประกาศโนล, อำเภอ<br>คลองคลอ, ซึ่งสวนปานาซ์, 1220, ประกาศโทย<br>1237 21 กน 2022 มาสา 1046 ม | 27<br>ntt.         s::duonns: ปานกลาง           oins         itility           Itility         อุณหภูมิร่างกาย 35 °C           Itility         ออกสิเอบ 98 %           Itility         ออกสิเอบ 98 % | 30 nu.                                                                                   |
|   | ประเภทกลุ่มเสี่ยง<br>🥥 บุคคลทั่วไป<br>💟 ผู้สัมพัสผู้ป่วย 🖨<br>💟 คนบับรถ 👼                                                                               |                                                                                                    | <ul> <li>□ หอบเหนือย</li> <li>□ อนุกไปรับกลัน</li> <li>□ สันไปรับรล</li> </ul>                                                                                                    | 30 nu.                                                                                   |
|   | <ul> <li>ผู้เดินทางมาจากต่างประเท</li> <li>ผู้เดินทางมาจากต่างพื้นที่เ</li> <li>ผู้เดินกางมาจากต่างพื้นที่เ</li> <li>บุคลากรทางการแพทย์ ชื่อ</li> </ul> | PATHUM THANI                                                                                                    |                                                                                                    | 30 n.u.                                                                                  |
| 8 | 🧭 เจ้าหน้าที่สอบสวนไรค 📩                                                                                                    | ประวัติการเดินทาง                                                                                                    |                                                                                                    | 30 n.u.                                                                                  |

รูปที่ 3-1 หน้าแสดงการติดตามผู้ที่มีความเสี่ยง ๆ รายคน สำหรับ "นายทั่วไป เดินทาง" – เฟส 2

1) ข้อมูลส่วนบุคคล

แสดงชื่อ-นามสกุล เลขบัตรประจำตัวประชาชนหรือเลขที่หนังสือเดินทาง (เปิดเผยเฉพาะ 4 หลักขวา) อายุ เบอร์โทรศัพท์ สัญชาติ และภาษาที่ใช้ในการสื่อสาร พร้อมการสนทนาวิดิโอ 📑 ซึ่งเมื่อคลิกที่ไอคอน หน้าเพจจะปรากฎดังรูปที่ 3-2 เพื่อให้ เริ่มสนทนาวิดิโอ

2) PHASE

แสดงเฟส (Phase) ของการติดตาม โดยรอบการติดตามหนึ่ง ๆ ประกอบด้วย 1 หรือ 2 เฟส ขึ้นไป ทั้งนี้ หน้าจอจะแสดง เฟสการติดตามที่ครอบคลุมวันปัจจุบัน ดังรูปที่ 3-1 (วันที่เขียนคู่มือ คือ วันที่ 28 กันยายน 2565)

3) ข้อมูลอาการ

แสดงรายละเอียดของอาการประจำวันที่ผู้ที่มีความเสี่ยง ๆ รายงานเข้าระบบ จำแนกตามวัน ณ เฟสการติดตามที่สนใจ

4) ประวัติการติดตาม

แสดงประวัติของผู้ที่มีความเสี่ยง ๆ ที่เคยได้รับการติดตามการรายงานสุขภาพ/กักตัว/เดินทาง เนื่องจากมีความเสี่ยงต่อ การติดเชื้อจากโรคอุบัติใหม่ อุบัติซ้ำ หรือโรคติดต่ออันตราย (ดูรูปที่ 3-3)

 ตำแหน่งล่าสุด (แสดงเฉพาะกรณีที่มีการติดตามการกักตัวหรือการเดินทางเท่านั้น) แสดงสถานที่พร้อมเวลาล่าสุดของผู้ที่มีความเสี่ยง ๆ โดยอ้างอิงตามพิกัดล่าสุดที่ส่งเข้ามาในระบบและมีอายุไม่เกิน 2 ชั่วโมง นับจากเวลาปัจจุบัน

| สบทบาวิดีโอ                                                                       |                          |  |
|-----------------------------------------------------------------------------------|--------------------------|--|
| จาก<br>จาก<br>กรมควบคุมไรค<br>เบอร์โทรศัพท์<br>เบอร์โทรศัพท์<br>เชื่อเป็นส่วนรู้จ | ถึง<br>นายทั่วไป เดินทาง |  |
| 🖬 เริ่มสง                                                                         | มทมาวิดีโอ               |  |

รูปที่ 3-2 หน้าสนทนาวิดิโอ

| = | การรายงานสุขภาพ  | PHASE 1 PHASE 2                                      |                                                                                                    |                |                        |                    | ×                                                   |            | ล่าสุด: 26 | กันยายน 13:33    |  |  |  |
|---|------------------|------------------------------------------------------|----------------------------------------------------------------------------------------------------|----------------|------------------------|--------------------|-----------------------------------------------------|------------|------------|------------------|--|--|--|
| Ċ | ต้องรายงานสุขภาพ | นายทั่วไป เดินทาง<br>ID/Passport: XXMO03             |                                                                                                    | อาการ ประ      | อาการ ประวัติการติดตาม |                    |                                                     |            |            | ติดตามการเดินทาง |  |  |  |
|   | 9<br>TODAY 0     | อาย: 23 ปี 6 เดือน<br>Tel: 0890000012                |                                                                                                    | วันที่เริ่มต้น | วันที่สิ้นสุด          | ประเภทผู้สัมผัส    | โรคเฝ้าระวัง                                        | 9<br>đođiu |            |                  |  |  |  |
|   |                  | สัญชาติ: ไทย<br>ภาษา: ไทย<br>โรดติดเชื้อได้รัฐไดโรมา | 2010 uzzleninze 10                                                                                                    | 20 กันยายน 2   | 27 กันยายน 2022        | ผู้สืมผัสเสี่ยงสูง | โรคติดเชื้อไวรัส<br>โคโรนา 2019 หรือ<br>โรคโควิด 19 |            |            |                  |  |  |  |
|   |                  | ISHCIGOUSSIIFIISUT                                   |                                                                                                    |                |                        |                    |                                                     |            |            |                  |  |  |  |
|   |                  | ประเภทผู้สัมผัส/ติดเชือ                              | ผู้สัมผัสเสียงสูง                                                                                                    |                |                        |                    |                                                     | 25         |            |                  |  |  |  |
|   |                  | ประเภทกลุ่มเสียง                                     | คนขับรถ                                                                                                    |                |                        |                    |                                                     | 25         |            |                  |  |  |  |
|   |                  | วนกลมผล                                              | 20 กับยายัน 2022                                                                                                    |                |                        |                    |                                                     |            |            |                  |  |  |  |
|   |                  | วันที่สิ้มสด                                         | 30 ตับยายน 2022                                                                                                    |                |                        |                    |                                                     |            |            |                  |  |  |  |
|   |                  | 50 Hub 180 2022                                      |                                                                                                    |                |                        |                    |                                                     |            |            |                  |  |  |  |
|   |                  | ตาแหนงลาสุด                                          |                                                                                                    |                |                        |                    |                                                     |            |            |                  |  |  |  |
|   |                  | IJan: -                                              |                                                                                                    |                |                        |                    |                                                     |            |            |                  |  |  |  |
|   |                  | ໄມ່ພບຕຳແ                                             | หน่งล่าสุด                                                                                                    |                |                        |                    |                                                     |            |            |                  |  |  |  |
|   |                  | FART                                                 |                                                                                                    |                |                        |                    |                                                     |            |            |                  |  |  |  |
|   |                  | + บ้านศาลาพัน                                        | ท่าโขลง                                                                                                    |                |                        |                    |                                                     |            |            |                  |  |  |  |
|   |                  |                                                      | Asian Institute                                                                                                    |                |                        |                    |                                                     |            |            |                  |  |  |  |
|   |                  | dujwś                                                | unification of 41                                                                                                    |                |                        |                    |                                                     |            |            |                  |  |  |  |
|   |                  |                                                      | reuelsaan a                                                                                                    |                |                        |                    |                                                     |            |            |                  |  |  |  |
|   |                  | Leafle                                               | 3214 and a second second secon |                |                        |                    |                                                     |            |            |                  |  |  |  |
|   |                  | ประวัติกา                                            |                                                                                                    |                |                        |                    |                                                     |            |            |                  |  |  |  |
|   |                  |                                                      |                                                                                                    |                |                        |                    |                                                     |            |            |                  |  |  |  |
| 8 |                  |                                                      |                                                                                                    |                |                        |                    |                                                     |            |            |                  |  |  |  |
|   | 1                |                                                      |                                                                                                    |                |                        | 1.0                |                                                     |            |            |                  |  |  |  |

รูปที่ 3-3 หน้าแสดงการติดตามผู้ที่มีความเสี่ยง ๆ รายคน สำหรับ "นายทั่วไป เดินทาง" – ประวัติการติดตาม

6) แผนที่ (แสดงเฉพาะกรณีที่มีการติดตามการกักตัวหรือการเดินทางเท่านั้น)

แสดงตำแหน่งพิกัดทางภูมิศาสตร์ล่าสุดของผู้ที่มีความเสี่ยง ซึ่งมีอายุไม่เกิน 2 ชั่วโมง นับจากเวลาปัจจุบัน พร้อมคำอธิบาย เช่น อยู่ในพื้นที่กักตัว อยู่นอกพื้นที่กักตัว และไม่พบพิกัดที่พัก/สถานที่ทำงาน กรณีได้รับการติดตามการกักตัว หรือตำแหน่ง ล่าสุด กรณีได้รับเฉพาะการติดตามการเดินทาง

 ประวัติการเดินทาง (แสดงเฉพาะกรณีที่มีการติดตามการเดินทางเท่านั้น) เพื่อไปยังหน้าประวัตการเดินทาง (ดูหัวข้อ 4)

#### 4. หน้าแสดงประวัติการเดินทางของผู้ที่มีความเสี่ยงๆ

หน้าแสดงประวัติการเดินทางของผู้ที่มีความเสี่ยงฯ นำเสนอเส้นทางการเดินทาง จำแนกตามวัน พร้อมสถานที่ที่ผู้ที่มี ความเสี่ยง ฯ แวะพัก ตัวอย่างเช่น รูปที่ 4-1 แสดงประวัติการเดินทางของ "นายแพทย์ จังหวัด"

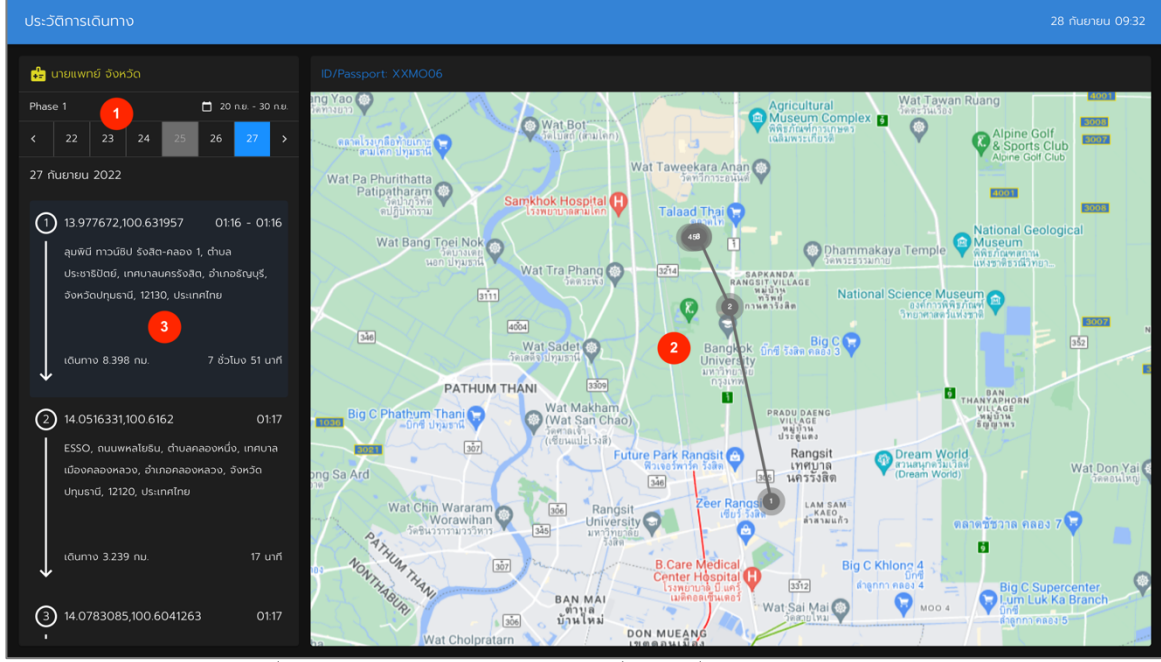

รูปที่ 4-1 หน้าแสดงประวัติการเดินทางของผู้ที่มีความเสี่ยง ๆ "นายแพทย์ จังหวัด"

#### 1) ช่วงวันที่

แสดงช่วงวันที่ที่ผู้ที่มีความเสี่ยง ฯ ถูกติดตามการเดินทาง โดยผู้ใช้สามารถคลิกวันที่สนใจ เพื่อติดตามสถานที่ที่แวะพัก และเส้นทางการเดินทาง ซึ่งมีผลต่อการแสดงผลในส่วนที่ 2 และ 3

#### 2) เส้นทางการเดินทาง

แสดงเส้นทางการเดินทางของผู้ที่มีความเสี่ยงฯ ณ วันหนึ่งๆ โดยมีหมายเลขกำกับ เพื่อใช้กำกับทิศทางการเดินทาง และ อยู่บนพื้นฐานของการลดจำนวนพิกัด เพื่อความชัดเจน

#### 3) สถานที่แวะพัก

แสดงสถานที่ที่ผู้ที่มีความเสี่ยงฯ แวะพัก ณ วันหนึ่งๆ พร้อมระยะเวลา ณ สถานที่นั้น ๆ และระยะทางระหว่างจุดแวะพัก ทั้งนี้ ผู้ใช้สามารถเลือกการเดินทางระหว่างจุด โดยส่วนการแสดงผลที่ 2 จะแสดงให้เห็นถึงเส้นทางนั้นๆ ดังหน้าจอในรูปที่ 4-2

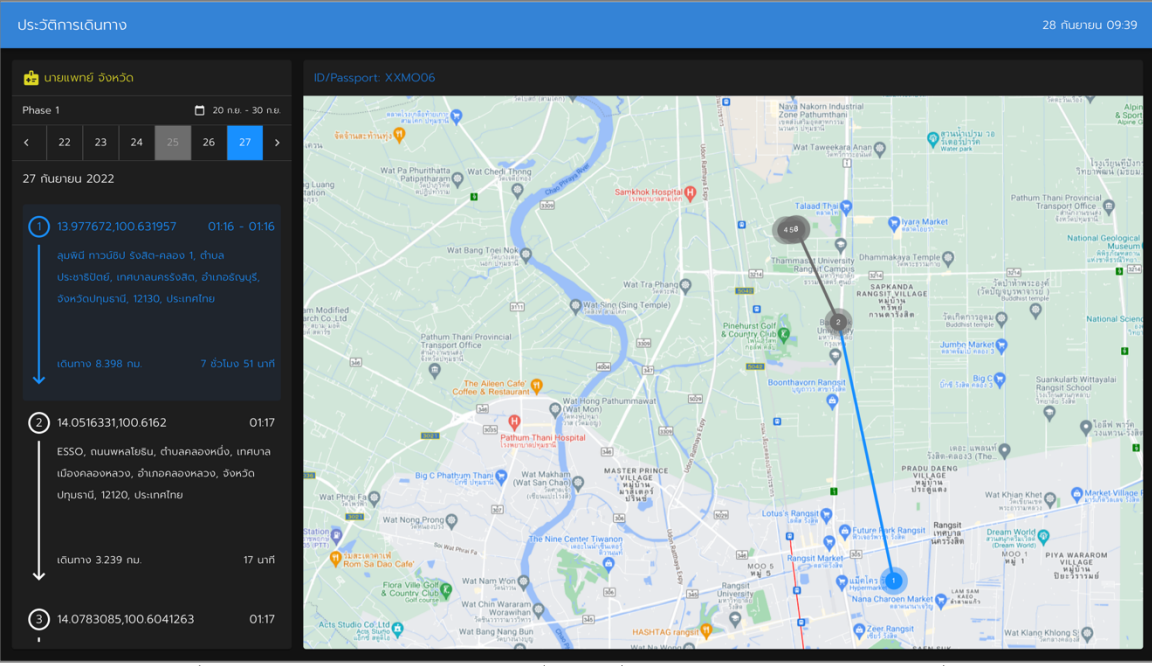

รูปที่ 4-2 หน้าแสดงประวัติการเดินทางของผู้ที่มีความเสี่ยงฯ "นายแพทย์ จังหวัด" – เส้นทางที่สนใจ